# **Configureer in Routed Mode interfaces voor firepower Threat Defence**

# Inhoud

Inleiding Voorwaarden Vereisten Gebruikte componenten Verwante producten Achtergrondinformatie Configureren Netwerkdiagram Configureer een Routed Interface en een Subinterface Stap 1. De logische interface configureren Stap 2. De fysieke interface configureren FTD Routed Interface-handeling FTD Routed Interface - Overzicht Verifiëren Packet overtrekken op FTD Routed Interface Gerelateerde informatie

# Inleiding

In dit document worden de configuratie, verificatie en werking van een inline paarinterface op een FTDapparaat (Firepower Threat Defence) beschreven.

# Voorwaarden

## Vereisten

Er zijn geen specifieke vereisten voor dit document.

## Gebruikte componenten

De informatie in dit document is gebaseerd op de volgende software- en hardware-versies:

- ASA 5512-X FTD-code 6.1.0.x
- Firepower Management Center (FMC) code 6.1.0.x

De informatie in dit document is gebaseerd op de apparaten in een specifieke laboratoriumomgeving. Alle apparaten die in dit document worden beschreven, hadden een opgeschoonde (standaard)configuratie. Als uw netwerk live is, moet u zorgen dat u de potentiële impact van elke opdracht begrijpt.

## Verwante producten

Dit document kan ook worden gebruikt voor de volgende hardware- en softwareversies:

- ASA5506-X, ASA5506W-X, ASA5506H-X, ASA5508-X, ASA5516-X
- ASA5512-X, ASA5515-X, ASA5525-X, ASA5545-X, ASA5555-X
- FPR210, FPR4100, FPR9300
- VMware (ESXi), Amazon Web Services (AWS), Kernel-based Virtual Machine (KVM)
- FTD-softwarecode 6.2.x en hoger

# Achtergrondinformatie

De Firepower Threat Defence (FTD) biedt twee implementatiemodi en zes interfacemodi zoals in deze afbeelding:

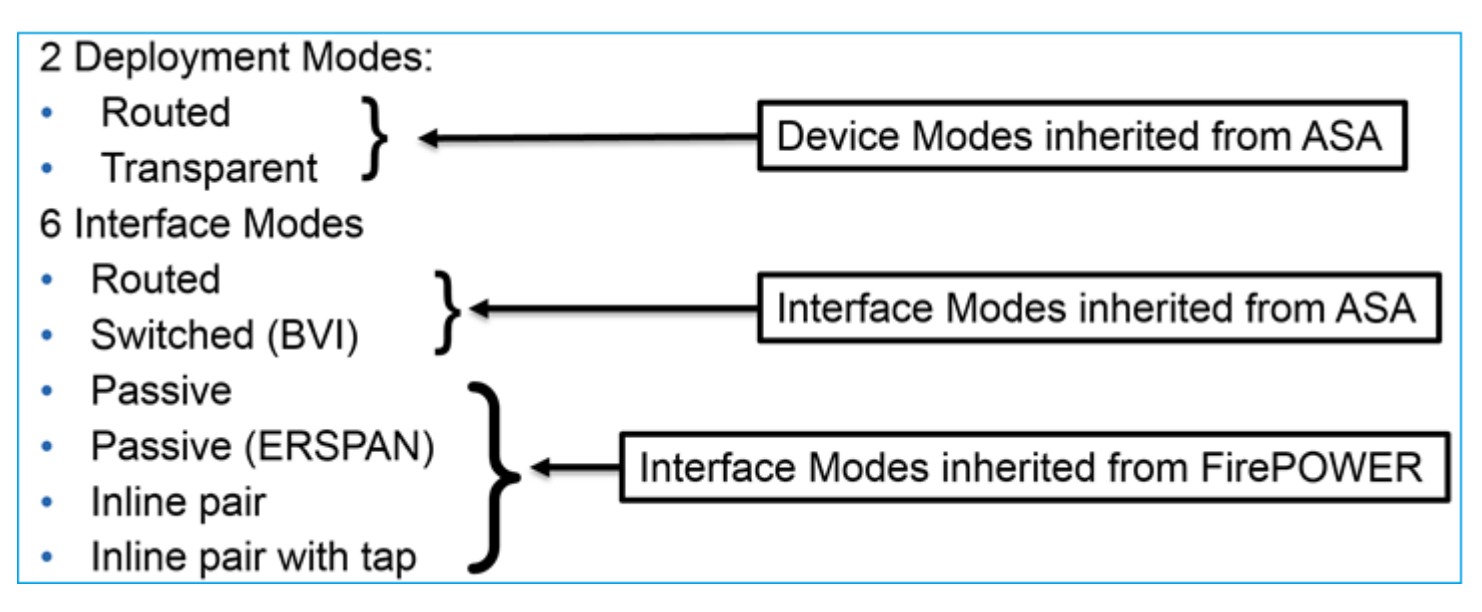

Opmerking: u kunt interfacemodi op één FTD-apparaat combineren.

Overzicht op hoog niveau van de verschillende FTD-implementaties en interfacemodi:

| FTD-interface<br>wijze | FTD-<br>implementatiemodus | Beschrijving                                                 | Verkeer kan<br>worden gedropt |  |  |
|------------------------|----------------------------|--------------------------------------------------------------|-------------------------------|--|--|
| Verstuurd              | Verstuurd                  | Volledige LINA-motor en<br>snelmotorcontroles                | Ja                            |  |  |
| Switched               | Doorzichtig                | Volledige LINA-motor en<br>snelmotorcontroles                | Ja                            |  |  |
| Inline paar            | Routed of<br>Transparent   | Gedeeltelijke LINA-motor en<br>volledige snortmotorcontroles | Ja                            |  |  |

| Inline paar met<br>tap           | Routed of<br>Transparent | Gedeeltelijke LINA-motor en<br>volledige snortmotorcontroles | Nee |
|----------------------------------|--------------------------|--------------------------------------------------------------|-----|
| passief Routed of<br>Transparent |                          | Gedeeltelijke LINA-motor en<br>volledige snortmotorcontroles | Nee |
| Passief<br>(ERSPAN)              | Verstuurd                | Gedeeltelijke LINA-motor en<br>volledige snortmotorcontroles | Nee |

# Configureren

# Netwerkdiagram

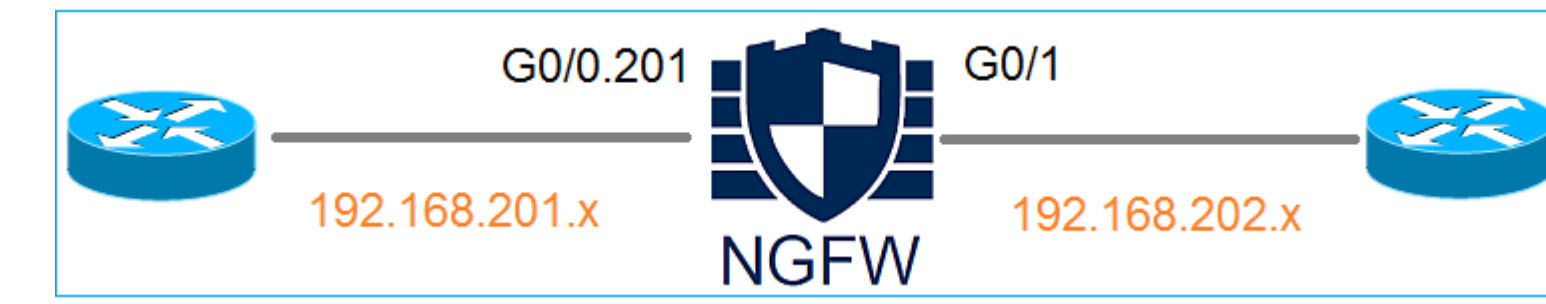

# **Configureer een Routed Interface en een Subinterface**

Configureer subinterface G0/0.201 en interface G0/1 volgens deze vereisten:

| Interface       | G0/0,201         | G0/1             |
|-----------------|------------------|------------------|
| Name            | BINNENKANT       | BUITEN           |
| Security zone   | BINNEN_ZONE      | BUITEN_ZONE      |
| Beschrijving    | INTERN           | EXTERN           |
| Subinterface-ID | 201              | -                |
| VLAN-id         | 201              | -                |
| IPv4            | 192.168.201.1/24 | 192.168.202.1/24 |
| Duplex/Snelheid | Auto             | Auto             |

Oplossing

## Stap 1. De logische interface configureren

Navigeer naar **Apparaten > Apparaatbeheer**, selecteer het juiste apparaat en selecteer het pictogram **Bewerken**:

| Overview Analysis                                                        | Policies Dev      | vices O     | bjects   | АМР                            |                           |
|--------------------------------------------------------------------------|-------------------|-------------|----------|--------------------------------|---------------------------|
| Device Management                                                        | NAT VPN           | QoS         | Platform | n Settings                     |                           |
|                                                                          |                   |             |          |                                |                           |
| Name                                                                     |                   |             | Group    | Model                          | License Type 🔺            |
| <ul> <li>Ungrouped (8)</li> <li>FTD5512<br/>10.62.148.10 - Ci</li> </ul> | sco ASA5512-X Thi | reat Defens | e        | Cisco ASA5512-X Threat Defense | Base, Threat, Malware, UR |

Selecteer Interfaces toevoegen > Subinterface:

| Overv    | iew Analysis      | Policies   | evices Obje | cts AM      | P       |                |                              |  |  |
|----------|-------------------|------------|-------------|-------------|---------|----------------|------------------------------|--|--|
| Device   | e Management      | NAT VP     | N QoS P     | latform Set | tings   |                |                              |  |  |
| FTD:     | FTD5512           |            |             |             |         |                |                              |  |  |
| Cisco AS | A5512-X Threat De | fense      |             |             |         |                |                              |  |  |
|          | <b>D</b>          |            |             | BUOD        |         |                |                              |  |  |
| Devic    | ces Routing       | Interfaces | Inline Sets | DHCP        | _       |                |                              |  |  |
| ~        |                   |            |             |             |         |                |                              |  |  |
| St       | Interface         |            | Logical Nam | ne T        | уре     | Security Zones | MAC Address (Active/Standby) |  |  |
| 0        | GigabitEthern     | et0/0      |             | P           | hysical |                |                              |  |  |
| 0        | 🕅 GigabitEthern   | et0/1      |             | P           | hysical |                |                              |  |  |

Configureer de subinterface-instellingen volgens de vereisten:

| Add Sub Interface     |                               |  |  |  |  |  |  |
|-----------------------|-------------------------------|--|--|--|--|--|--|
| Name: INSIDE          | 🗹 Enabled 🛛 🔲 Management Only |  |  |  |  |  |  |
| Security Zone: INSIDE | ZONE                          |  |  |  |  |  |  |
| Description: INTERN   | L                             |  |  |  |  |  |  |
| General IPv4 IPv6     | Advanced                      |  |  |  |  |  |  |
| MTU:                  | 1500 (64 - 9198)              |  |  |  |  |  |  |
| Interface *:          | GigabitEthernet0/0            |  |  |  |  |  |  |
| Sub-Interface ID *:   | 201 (1 - 4294967295)          |  |  |  |  |  |  |
| VLAN ID:              | 201 (1 - 4094)                |  |  |  |  |  |  |

## IP-instellingen voor interfaces:

| Add Sub Interface |          |              |           |            |                    |  |  |
|-------------------|----------|--------------|-----------|------------|--------------------|--|--|
| Name:             | INSIDE   |              | 🕑 Enabled | Management | Only               |  |  |
| Security Zone:    | INSIDE_Z | ONE          | ~         |            |                    |  |  |
| Description:      | INTERNAL |              |           |            |                    |  |  |
| General IPv4      | IPv6     | Advanced     |           |            |                    |  |  |
| IP Type:          |          | Use Static I | IP 💌      |            |                    |  |  |
| IP Address:       |          | 192.168.20   | 1.1/24    | eg. 1.1.1  | .1/255.255.255.228 |  |  |

Specificeer onder de fysieke interface (Gigabit Ethernet0/0) de instellingen Duplex en Snelheid:

| General | IPv4 | IPv6 | Advanced | Hardware Configuration |
|---------|------|------|----------|------------------------|
| Duplex: |      |      | auto     | ~                      |
| Speed:  |      |      | auto     | ~                      |
|         |      |      |          |                        |

Schakel de fysieke interface in (G0/0 in dit geval):

| Edit Physical Interface |      |              |              |                 |  |  |
|-------------------------|------|--------------|--------------|-----------------|--|--|
| Mode:                   | None |              | ~            | _               |  |  |
| Name:                   |      |              | 🗹 Enabled    | Management Only |  |  |
| Security Zone:          |      |              | *            |                 |  |  |
| Description:            |      |              |              |                 |  |  |
| General IPv4            | IPv6 | Advanced     | Hardware Con | figuration      |  |  |
| MTU:                    |      | 1500         |              | (64 - 9198)     |  |  |
| Interface ID:           |      | GigabitEther | met0/0       |                 |  |  |

### Stap 2. De fysieke interface configureren

Bewerk de Gigabit Ethernet0/1 fysieke interface volgens de vereisten:

| Edit Physical Interface |          |              |                       |                             |  |  |  |  |
|-------------------------|----------|--------------|-----------------------|-----------------------------|--|--|--|--|
| Mode:                   | None     |              | *                     |                             |  |  |  |  |
| Name:                   | OUTSIDE  |              | 🕑 Enabled 🛛 🗆 Ma      | anagement Only              |  |  |  |  |
| Security Zone:          | OUTSIDE_ | ZONE         | *                     |                             |  |  |  |  |
| Description:            | EXTERNAL |              |                       |                             |  |  |  |  |
| General IPv4            | IPv6     | Advanced     | Hardware Configuratio | n                           |  |  |  |  |
| IP Туре:                |          | Use Static I | P                     |                             |  |  |  |  |
| IP Address:             |          | 192.168.202  | 2.1/24                | eg. 1.1.1.1/255.255.255.228 |  |  |  |  |

- Voor Routed interface is de Modus: Geen
- De naam is gelijk aan de **naam** van de ASA-interface
- Op FTD hebben alle interfaces veiligheidsniveau = 0
- Hetzelfde veiligheidsverkeer is niet van toepassing op FTD. Verkeer tussen FTD-interfaces (inter) en (intra) is standaard toegestaan

Selecteer Opslaan en implementeren.

## Verificatie

Van de VCC GUI:

| De  | evices | Routing        | Interfaces | Inline Sets  | DHCP | •         |                |                            |
|-----|--------|----------------|------------|--------------|------|-----------|----------------|----------------------------|
| 2   |        |                |            |              |      |           |                |                            |
| St. | Int    | erface         |            | Logical Name | ,    | Туре      | Security Zones | MAC Address (Active/Standb |
| 6   |        | GigabitEtherne | t0/0       |              |      | Physical  |                |                            |
| 6   |        | GigabitEtherne | et0/1      | OUTSIDE      |      | Physical  | OUTSIDE_ZONE   |                            |
| 0   |        | GigabitEtherne | t0/2       |              |      | Physical  |                |                            |
| 0   |        | GigabitEtherne | t0/3       |              |      | Physical  |                |                            |
| 0   |        | GigabitEtherne | et0/4      |              |      | Physical  |                |                            |
| 0   |        | GigabitEtherne | et0/5      |              |      | Physical  |                |                            |
| 6   |        | Diagnostic0/0  |            |              |      | Physical  |                |                            |
| 6   |        | GigabitEtherne | t0/0.201   | INSIDE       |      | SubInterf | INSIDE_ZONE    |                            |

### Van de FTD CLI:

<#root>

>

show interface ip brief

| Interface              | IP-Address    | 0K? | Method | Status           |      | Protocol |
|------------------------|---------------|-----|--------|------------------|------|----------|
| GigabitEthernet0/0     | unassigned    | YES | unset  | up               |      | up       |
| GigabitEthernet0/0.201 | 192.168.201.1 | YES | manual | up               |      | up       |
| GigabitEthernet0/1     | 192.168.202.1 | YES | manual | up               |      | up       |
| GigabitEthernet0/2     | unassigned    | YES | unset  | administratively | down | down     |
| GigabitEthernet0/3     | unassigned    | YES | unset  | administratively | down | down     |
| GigabitEthernet0/4     | unassigned    | YES | unset  | administratively | down | down     |
| GigabitEthernet0/5     | unassigned    | YES | unset  | administratively | down | down     |
| Internal-Control0/0    | 127.0.1.1     | YES | unset  | up               |      | up       |
| Internal-Data0/0       | unassigned    | YES | unset  | up               |      | up       |
| Internal-Data0/1       | unassigned    | YES | unset  | up               |      | up       |
| Internal-Data0/2       | 169.254.1.1   | YES | unset  | up               |      | up       |
| Management0/0          | unassigned    | YES | unset  | ир               |      | up       |

<#root>

>

show ip

| System IP Addresses:   |         |               |               |        |
|------------------------|---------|---------------|---------------|--------|
| Interface              | Name    | IP address    | Subnet mask   | Method |
| GigabitEthernet0/0.201 | INSIDE  | 192.168.201.1 | 255.255.255.0 | manual |
| GigabitEthernet0/1     | OUTSIDE | 192.168.202.1 | 255.255.255.0 | manual |
| Current IP Addresses:  |         |               |               |        |
| Interface              | Name    | IP address    | Subnet mask   | Method |
|                        |         |               |               |        |
| GigabitEthernet0/0.201 | INSIDE  | 192.168.201.1 | 255.255.255.0 | manual |
| GigabitEthernet0/1     | OUTSIDE | 192.168.202.1 | 255.255.255.0 | manual |
|                        |         |               |               |        |

### Correlatie tussen FMC GUI en FTD CLI:

|                |                                | > show running-                       |
|----------------|--------------------------------|---------------------------------------|
| Edit Sub Inter | rface                          | !                                     |
| Name:          | INSIDE Enabled Management Only | interface GigabitE<br>description INT |
| Security Zone: | INSIDE_ZONE                    | vlan 201                              |
| Description:   | INTERNAL                       | cts manual                            |
| General IPv4   | IPv6 Advanced                  | propagate sgt pr                      |
| IP Type:       | Use Static IP 👻                | security-level 0<br>ip address 192.1  |
| IP Address:    | 192.168.201.1/24               |                                       |
|                |                                |                                       |

#### <#root>

```
>
show interface g0/0.201
Interface GigabitEthernet0/0.201
"
INSIDE
",
is up, line protocol is up
Hardware is i82574L rev00, BW 1000 Mbps, DLY 10 usec
VLAN identifier 201
Description: INTERNAL
MAC address a89d.21ce.fdea, MTU 1500
IP address 192.168.201.1, subnet mask 255.255.255.0
Traffic Statistics for "INSIDE":
```

```
1 packets input, 28 bytes
        1 packets output, 28 bytes
        0 packets dropped
>
show interface g0/1
Interface GigabitEthernet0/1 "OUTSIDE", is up, line protocol is up
 Hardware is i82574L rev00, BW 1000 Mbps, DLY 10 usec
Auto-Duplex(Full-duplex), Auto-Speed(1000 Mbps)
        Input flow control is unsupported, output flow control is off
Description: EXTERNAL
        MAC address a89d.21ce.fde7, MTU 1500
IP address 192.168.202.1, subnet mask 255.255.255.0
        0 packets input, 0 bytes, 0 no buffer
        Received 0 broadcasts, 0 runts, 0 giants
        0 input errors, 0 CRC, 0 frame, 0 overrun, 0 ignored, 0 abort
        0 pause input, 0 resume input
        0 L2 decode drops
        1 packets output, 64 bytes, 0 underruns
        0 pause output, 0 resume output
        0 output errors, 0 collisions, 12 interface resets
        0 late collisions, 0 deferred
        0 input reset drops, 0 output reset drops
        input queue (blocks free curr/low): hardware (511/511)
        output queue (blocks free curr/low): hardware (511/511)
 Traffic Statistics for "OUTSIDE":
        0 packets input, 0 bytes
        0 packets output, 0 bytes
        0 packets dropped
      1 minute input rate 0 pkts/sec, 0 bytes/sec
      1 minute output rate 0 pkts/sec, 0 bytes/sec
      1 minute drop rate, 0 pkts/sec
      5 minute input rate 0 pkts/sec, 0 bytes/sec
      5 minute output rate 0 pkts/sec, 0 bytes/sec
      5 minute drop rate, 0 pkts/sec
>
```

### **FTD Routed Interface-handeling**

Controleer de FTD-pakketstroom wanneer Routed interfaces in gebruik zijn.

## Oplossing

### FTD Architecturaal overzicht

Een overzicht op hoog niveau van het FTD-gegevensvlak:

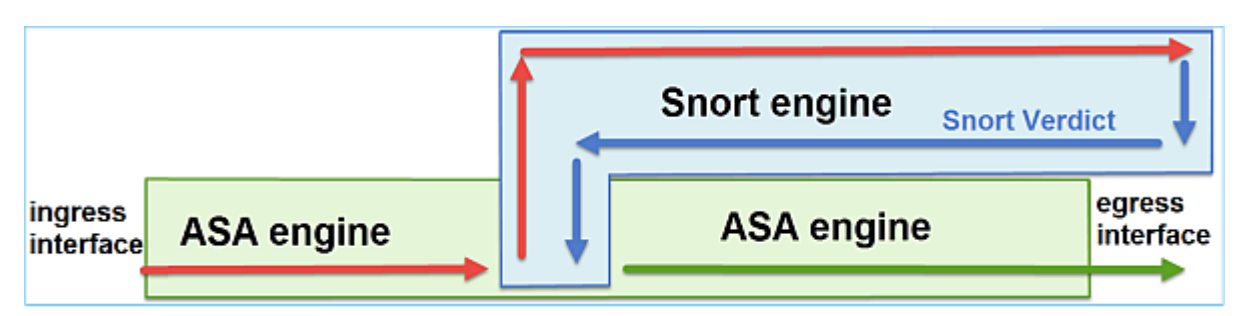

Dit beeld toont enkele controles die binnen elke motor plaatsvinden:

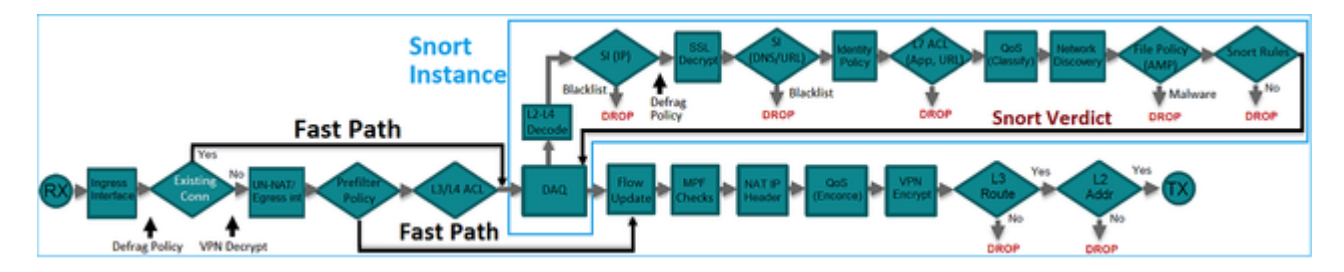

### Belangrijkste punten

- De controles aan de onderkant komen overeen met de FTD LINA engine Data Path
- De controles in het blauwe vak komen overeen met de FTD Snort engine instantie

## **FTD Routed Interface - Overzicht**

- Alleen beschikbaar in **Routed** Implementation
- Traditionele L3 firewall-implementatie
- Een of meer fysieke of logische (VLAN) routeerbare interfaces
- Maakt het mogelijk functies zoals NAT of Dynamic Routing protocollen te configureren
- De pakketten worden door:sturen gebaseerd op **Route Lookup** en de volgende hop wordt opgelost gebaseerd op **ARP Lookup**
- Feitelijk verkeer kan worden gedropt
- Volledige LINA motorcontroles worden uitgevoerd samen met volledige Snort-motorcontroles.

Het laatste punt kan als volgt worden gevisualiseerd:

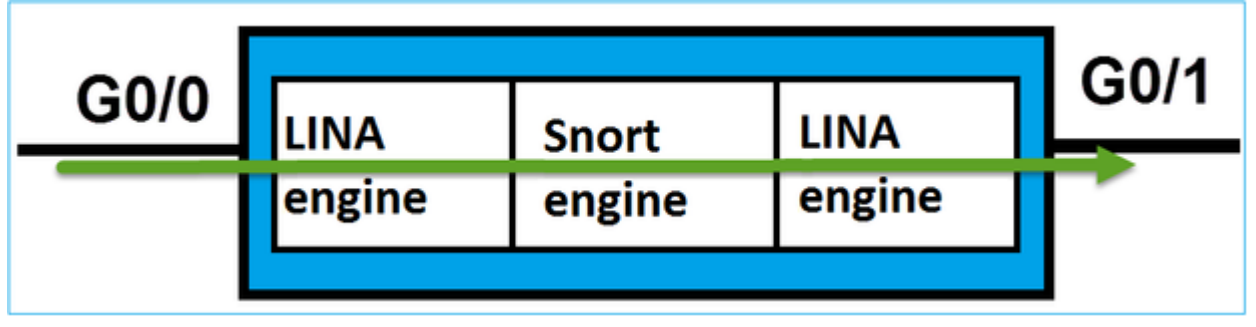

# Verifiëren

## Packet overtrekken op FTD Routed Interface

## Netwerkdiagram

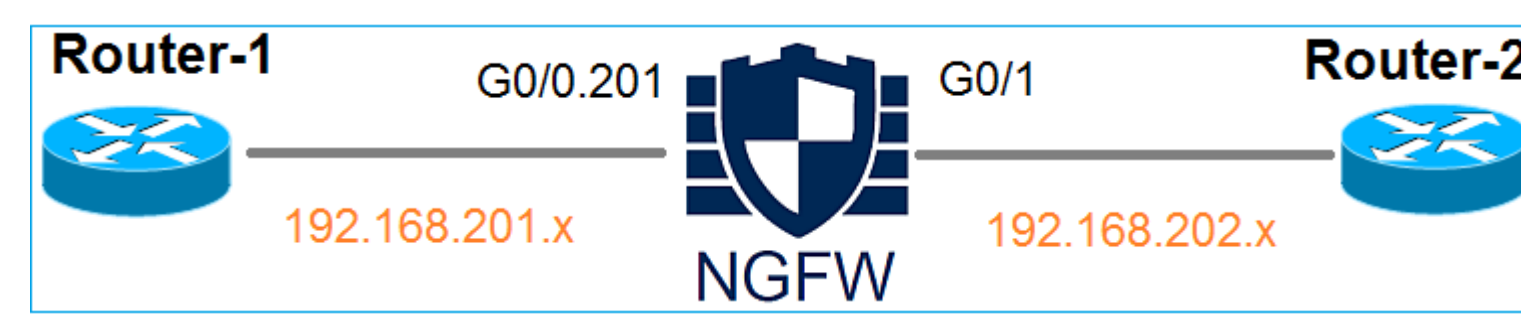

Gebruik packet-tracer met de volgende parameters om het toegepaste beleid te zien:

| Invoerinterface    | BINNENKANT      |
|--------------------|-----------------|
| Protocol/service   | TCP-poort 80    |
| Bron-IP            | 192.168.201.100 |
| Bestemmings-<br>IP | 192.168.202.100 |

### Oplossing

Wanneer een Routed interface wordt gebruikt, wordt het pakket op dezelfde manier verwerkt als een klassieke ASA Routed interface. Controles zoals Route Lookup, Modular Policy Framework (MPF), NAT, ARP lookup etc vinden plaats in de LINA engine Data Path. Bovendien, als het Toegangsbeheerbeleid dit vereist, wordt het pakket geïnspecteerd door de Snort-engine (een van de Snort-instanties) waar een vonnis wordt gegenereerd en teruggestuurd naar de LINA-engine:

<#root>

>

packet-tracer input INSIDE tcp 192.168.201.100 11111 192.168.202.100 80

Phase: 1

Type: ROUTE-LOOKUP

Subtype: Resolve Egress Interface Result: ALLOW Config: Additional Information:

found next-hop 192.168.202.100 using egress ifc OUTSIDE

Phase: 2

Type: ACCESS-LIST

Subtype: log
Result: ALLOW
Config:
access-group CSM\_FW\_ACL\_ global
access-list CSM\_FW\_ACL\_ advanced permit ip any any rule-id 268437505
access-list CSM\_FW\_ACL\_ remark rule-id 268437505: ACCESS POLICY: FTD5512 - Default/1
access-list CSM\_FW\_ACL\_ remark rule-id 268437505: L4 RULE: DEFAULT ACTION RULE

Additional Information:

This packet will be sent to snort for additional processing where a verdict will be reached

Phase: 3

Type: CONN-SETTINGS

Subtype: Result: ALLOW Config:

class-map class-default

match any

policy-map global\_policy

class class-default

```
service-policy global_policy global
```

Additional Information:

#### Phase: 4

Type: NAT

Subtype: per-session Result: ALLOW Config: Additional Information: Phase: 5 Type: IP-OPTIONS Subtype: Result: ALLOW Config: Additional Information: Phase: 6 Type: NAT Subtype: per-session Result: ALLOW Config: Additional Information: Phase: 7 Type: IP-OPTIONS Subtype: Result: ALLOW Config: Additional Information: Phase: 8 Type: FLOW-CREATION Subtype: Result: ALLOW Config: Additional Information: New flow created with id 11336, packet dispatched to next module

```
Result:
```

input-interface: INSIDE

input-status: up
input-line-status: up

output-interface: OUTSIDE

output-status: up
output-line-status: up

>

# **Opmerking**: in fase 4 wordt het pakket gecontroleerd op een TCP-kaart met de naam UM\_STATIC\_TCP\_MAP. Dit is de standaard TCP Map op FTD.

<#root>

#### firepower#

```
show run all tcp-map
```

!

```
tcp-map UM_STATIC_TCP_MAP
 no check-retransmission
 no checksum-verification
 exceed-mss allow
 queue-limit 0 timeout 4
 reserved-bits allow
 syn-data allow
 synack-data drop
 invalid-ack drop
  seq-past-window drop
 tcp-options range 6 7 allow
 tcp-options range 9 18 allow
 tcp-options range 20 255 allow
  tcp-options selective-ack allow
  tcp-options timestamp allow
  tcp-options window-scale allow
  tcp-options mss allow
 tcp-options md5 clear
 ttl-evasion-protection
 urgent-flag allow
 window-variation allow-connection
>
```

# Gerelateerde informatie

- Cisco Firepower Threat Defence Configuration Guide voor Firepower Device Manager, versie 6.1
- Firepower Threat Defense installeren en upgraden op ASA 550x-X apparaten
- <u>Cisco Secure Firewall-bescherming tegen bedreigingen</u>
- Cisco technische ondersteuning en downloads

## Over deze vertaling

Cisco heeft dit document vertaald via een combinatie van machine- en menselijke technologie om onze gebruikers wereldwijd ondersteuningscontent te bieden in hun eigen taal. Houd er rekening mee dat zelfs de beste machinevertaling niet net zo nauwkeurig is als die van een professionele vertaler. Cisco Systems, Inc. is niet aansprakelijk voor de nauwkeurigheid van deze vertalingen en raadt aan altijd het oorspronkelijke Engelstalige document (link) te raadplegen.